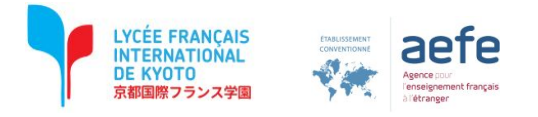

## Guide d'utilisation du logiciel LivrEval à l'usage des parents d'élèves

Se connecter : <u>https://www.livreval.fr/monde/index.php</u>

avec ses <u>identifiants</u> et <u>mot de passe</u> (ils se trouvent dans le carnet de liaison de l'élève)

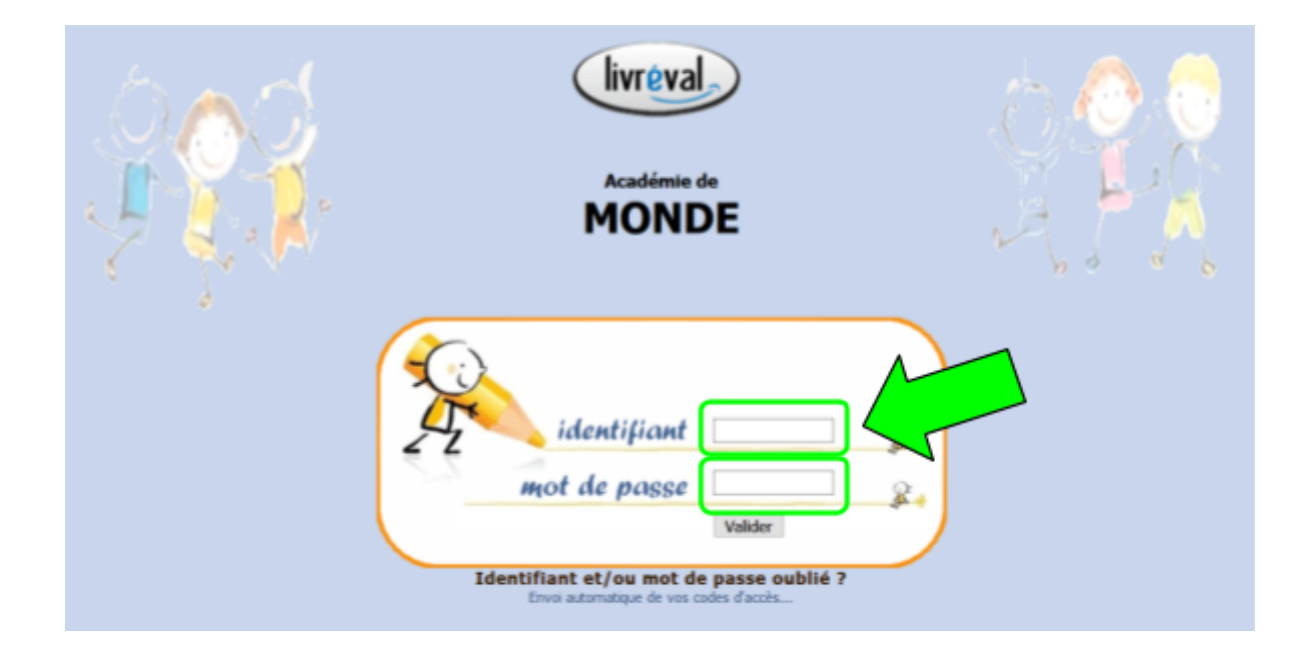

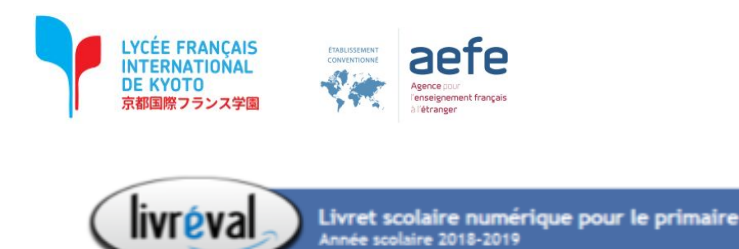

|                            | SUIVI DES ACQUIS SCOLAIRES DE VOTRE ENFANT                                                                                                    |  |  |  |  |
|----------------------------|----------------------------------------------------------------------------------------------------|--|--|--|--|
| ANNEE SCOLAIRE<br>EN COURS | Période 1 :   Livret simplifié ->   Livret simplifié -> |  |  |  |  |
| ANNEES SCOLAIRES           | Période 2 : Livret simplifié -> Livret simplifié ->   Bulletin de compétences -> Livret simplifié -> (signé le 08-04-2019)   Bilan graphique -> Livret simplifié -> Livret simplifié ->                                                                                                    |  |  |  |  |
| MA FICHE PERSO             | Période 3 :   Eulletin de compétences ->   Euleringenent     Bilan graphique ->   Secondation   Secondation                                                                                                    |  |  |  |  |
|                            | LIVRET ANNUEL : 🛃 🔛 SIGNER le livret annuel                                                                                                    |  |  |  |  |
|                            |                                                                                                    |  |  |  |  |

- 1 : Consulter le livret de la période
- 2 : Consulter le bulletin de compétence
- 3 : Consulter les résultats sous forme de graphique

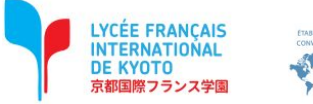

livréval

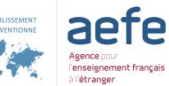

Livret scolaire numérique pour le primaire Année scolaire 2018-2019

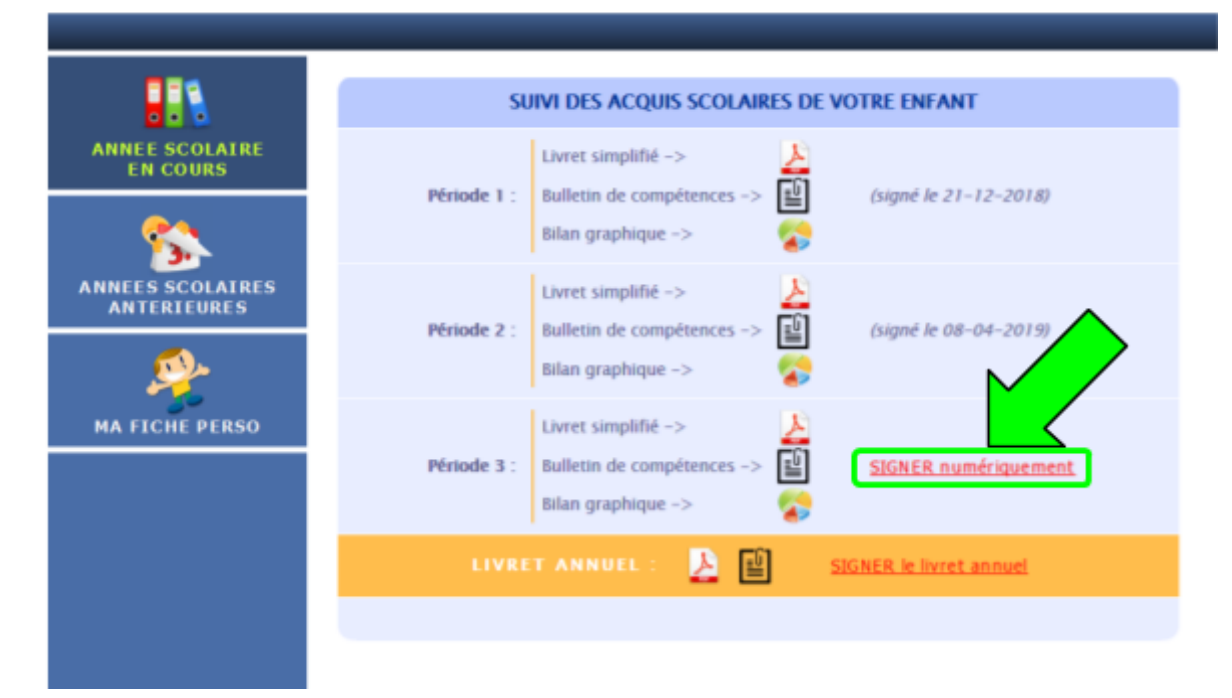

Signature électronique du livret

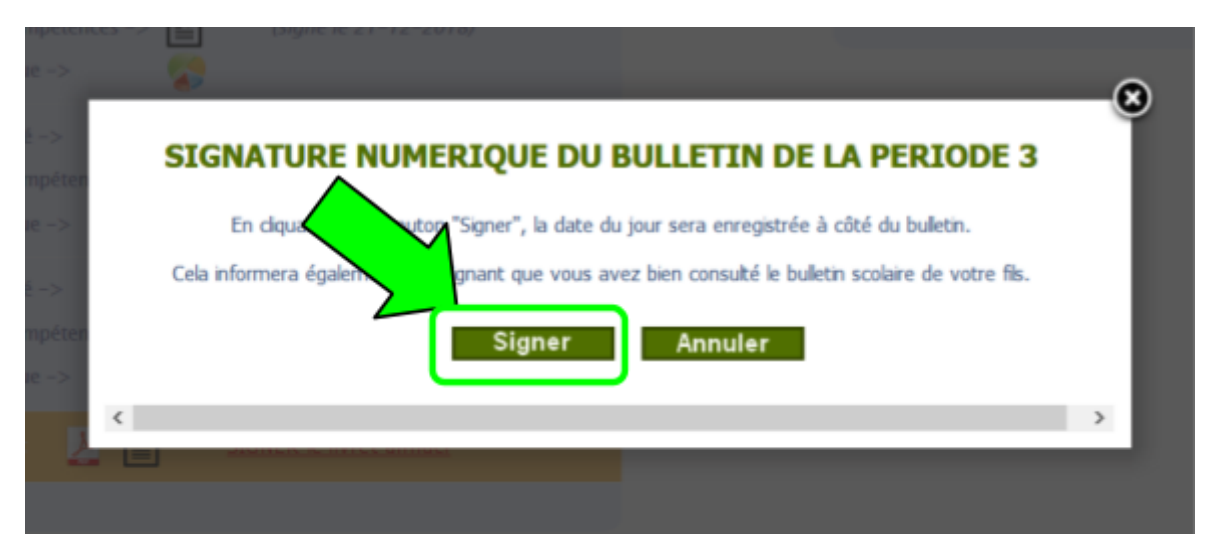

Signature numérique du bulletin

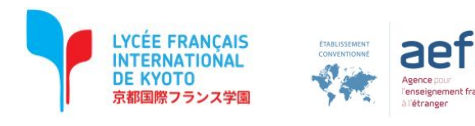

| ote  | Pour afficher cette page<br>d'achat) entreprise préc | les informations précédemment transmises par Firefox doivent être renvoyées. Ceci répétera toute action (telle<br>édemment. | qu'une | e recherche ou un ordre |
|------|------------------------------------------------------|----------------------------------------------------------------------------------------------------|--------|-------------------------|
| a de |                                                      |                                                                                                    | R      | envoyer Annuler         |
|      | Livret simplifié ->                                  | Cela informera également l'enseignant que vous avez bien consulté le bulletin scolaire de votre fils.                       |        |                         |
|      |                                                      | Signer Annuler                                                                                                    |        |                         |
|      |                                                      | c .                                                                                                    | >      |                         |

Valider la signature (si besoin, selon le navigateur web)

| livreval                   | Livret scolaire numérique pour le primaire<br>Année scolaire 2018-2019                                                                                                    |
|----------------------------|----------------------------------------------------------------------------------------------------|
|                            | SUIVI DES ACQUIS SCOLAIRES DE VOTRE ENFANT                                                                                                    |
| ANNEE SCOLAIRE<br>EN COURS | Période 1 :   Bulletin de compétences ->   isigné le 21-12-2018)     Bilan graphique ->   isigné le 21-12-2018)                                                                                                    |
| ANNEES SCOLAIRES           | Période 2 :   Bulletin de compétences ->   Image: Compétences ->   Image: Compétences ->< |
| MA FICHE PERSO             | Période 3 :   Bulletin de compétences ->   iiiiiiiiiiiiiiiiiiiiiiiiiiiiiiiiiiii                                                                                                    |
|                            | LIVRET ANNUEL : 🛃 🔛 SIGNER le livret annuel                                                                                                    |
|                            |                                                                                                    |

Date de la signature numérique (confirmation de la signature)

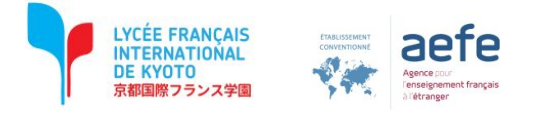

## Signer le livret annuel

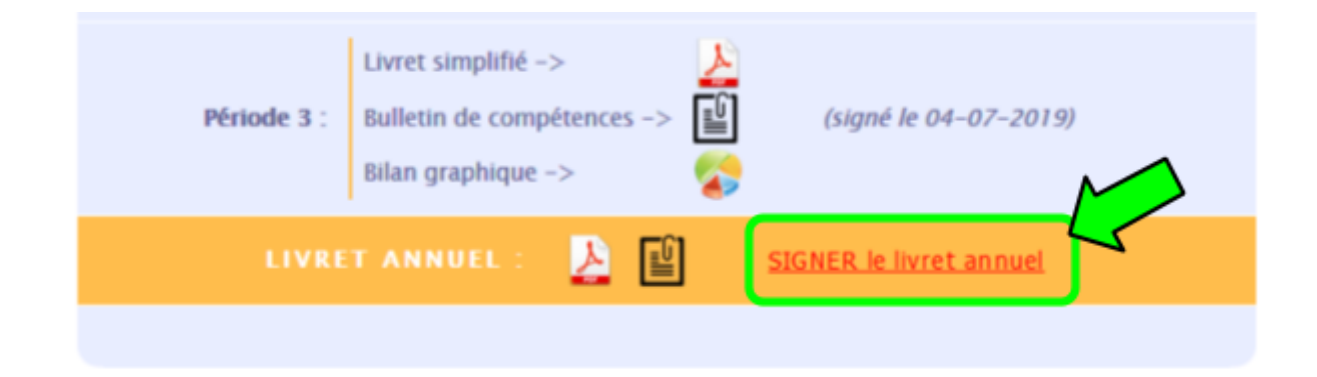

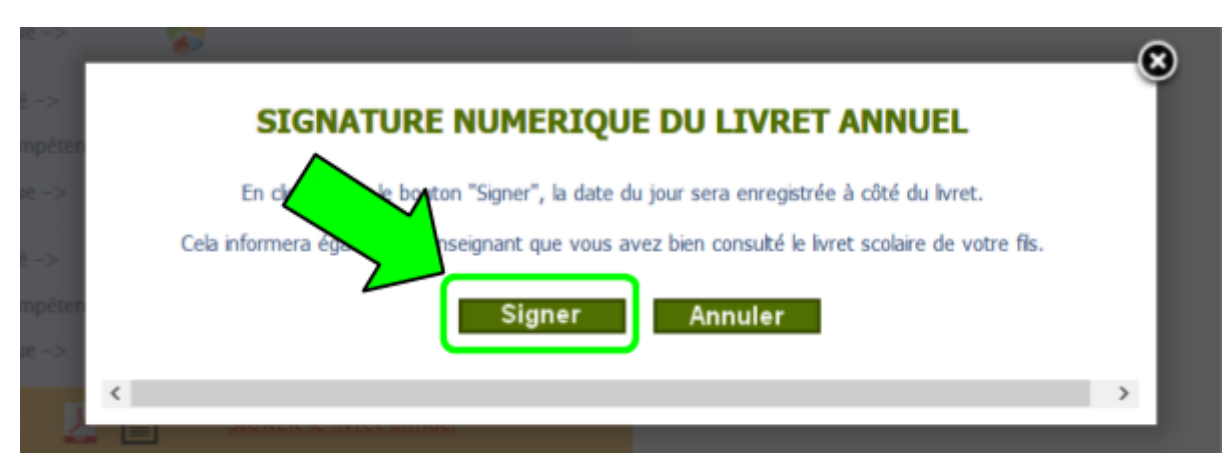

## Signature numérique du livret annuel

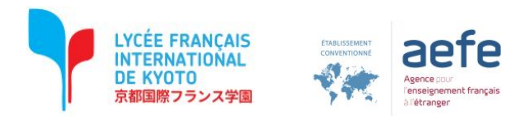

| achat) entreprise précéd  | emment.               | 28                         |                         |                       | ~       |            |
|---------------------------|-----------------------|----------------------------|-------------------------|-----------------------|---------|------------|
|                           |                       |                            |                         |                       | Renvoys | er Annuler |
| and a second state of the | Cela informera égalen | nent Tenseignant, que vous | avez ben consulté le la | vret scolare de votre | Rs.     |            |
|                           |                       | Signer                     | Annuler                 |                       |         |            |
|                           | 0                     |                            |                         |                       |         |            |

Valider la signature (si besoin, selon le navigateur web)

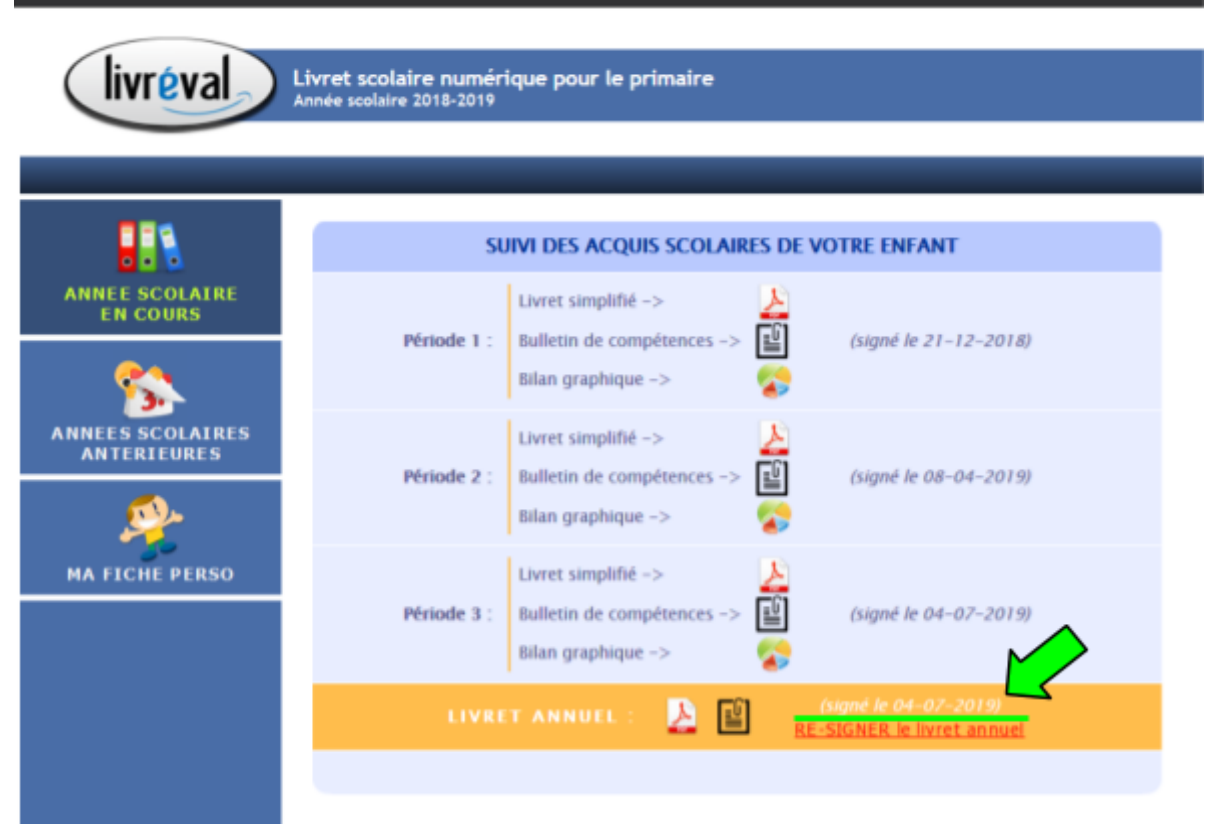

Date de la signature numérique (confirmation de la signature)